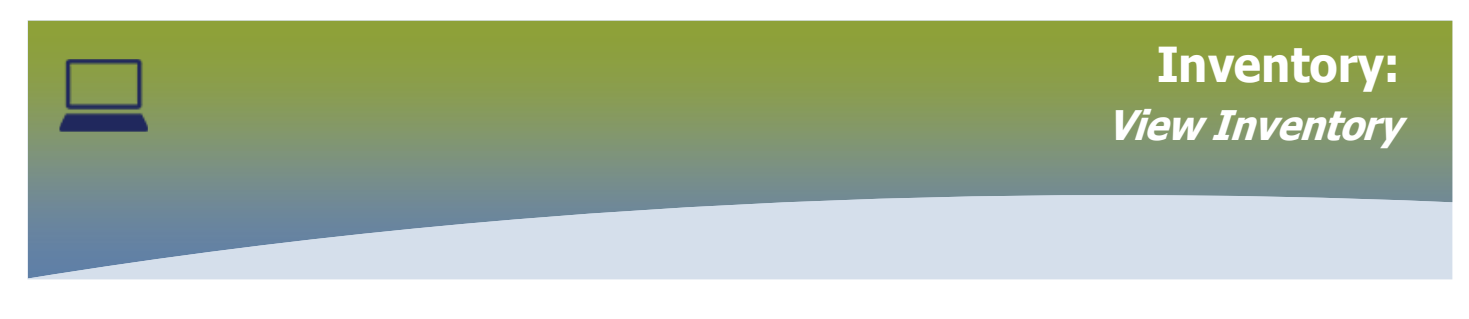

Select INVENTORY

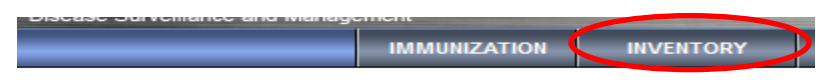

The Manage Requisitions page displays. Expand the Inventory Maintenance folder

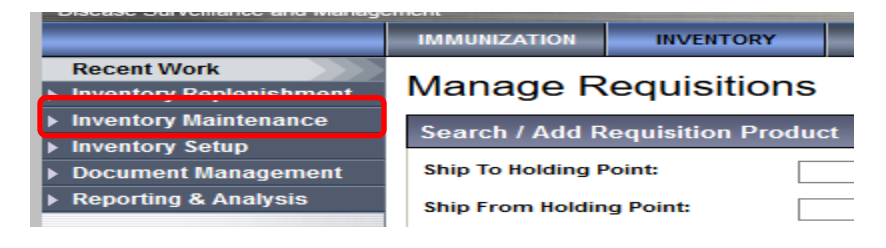

## Select View Inventory

Product Inventory

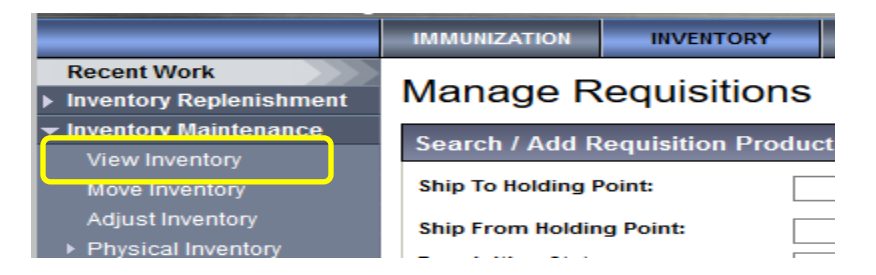

## The *Product Inventory* page displays

| Search Holding P             | oint Inventory   |        |                         |         | A Hide Search Holding Point Inventory |
|------------------------------|------------------|--------|-------------------------|---------|---------------------------------------|
| Product Alternate            |                  |        | Catalogue Item<br>Name: |         |                                       |
| Catalogue Item<br>Code (L5): | Search Catalogue |        |                         |         |                                       |
| Inventory Status:            | ~                |        |                         |         |                                       |
| Manufacturer Code:           | :                |        | $\sim$                  |         |                                       |
| Holding Point:               |                  | Search | Holding Point Type:     |         | ~                                     |
| HPL Code:                    |                  |        |                         |         |                                       |
| Expiry Date From:            |                  |        | Expiry Date To:         | /       | / Ш                                   |
| Lot Number:                  | yyyy mm dd       |        |                         | уууу mm | dd                                    |
|                              |                  |        |                         |         | Search Retrieve Clear                 |

Click Search

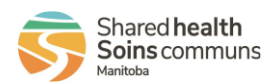

▣

?

1

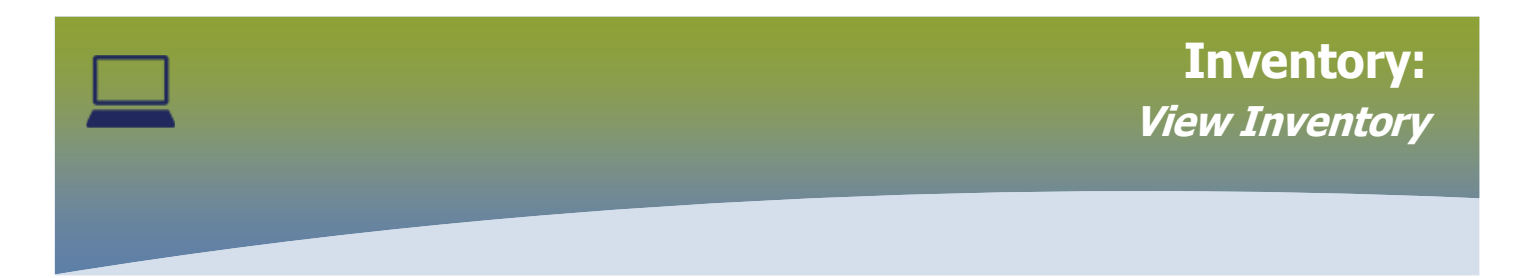

The Search Results panel displays the quantity of Product in the factory table

The quantity of product displays in the *QoH* column in **SKU**s. To display quantity of product in **Doses**, click on the radio button and click **Show Qty in Doses** 

| Search        | n Results        |                                                   |                                    |                                        |                                                 |                                                 |                     |                                    |                                   | <b>☆</b> H   | lide Se | arch Results             |
|---------------|------------------|---------------------------------------------------|------------------------------------|----------------------------------------|-------------------------------------------------|-------------------------------------------------|---------------------|------------------------------------|-----------------------------------|--------------|---------|--------------------------|
| Your sea      | arch criteria    | returned 1 result                                 | (s).                               |                                        |                                                 |                                                 |                     |                                    |                                   |              |         |                          |
| Row A         | ctions: Sh       | now HPL Details                                   | s Show Pro                         | duct Details                           | s Show Qty                                      | y in Doses                                      | )                   |                                    |                                   |              |         |                          |
|               | ۲                | SKU 🔿 Dose                                        | es                                 |                                        |                                                 |                                                 |                     |                                    |                                   |              |         |                          |
| <u>F</u><br>t | Produc<br>Alt ID | <u>Cataloqu</u> ▼<br><u>e Item</u><br><u>Name</u> | Cataloqu<br>e Item<br>Code<br>(L6) | <u>Trade</u> ▼<br><u>Name</u>          | <u>Manufa</u> ▼<br><u>cturer</u><br><u>Code</u> | <u>Holding</u> ▼<br><u>Point</u><br><u>Code</u> | Lot<br>Numb<br>er   | Oriqi<br>nal<br>Expir<br>Y<br>Date | Curr<br>ent<br>Expir<br>Y<br>Date | <u>QoH</u>   |         | <u>}ty on</u> ▼<br>)rder |
|               | 1 <u>715130</u>  | AstraZeneca<br>COVID-19<br>Vaccine -<br>1/box     | 1715130                            | AstraZen<br>eca<br>COVID-19<br>Vaccine | AstraZenec<br>a                                 | 91280                                           | CVD19AZ0<br>2172021 | 2022 Dec<br>30                     | 2022 De<br>30                     | : <u>6.1</u> | 2       | .0                       |
| Total: 1      | I                | Page 1                                            | of 1 🕨 🗎                           |                                        |                                                 |                                                 |                     |                                    |                                   | Jump to p    | age:    | 2                        |

## **Product Inventory**

Quantity in Doses page displays, click Close to return

## **Product Inventory**

| Catalogue Item Code:   | Product Alternate ID: | Catalogue Item Name: |                                      |              | Product Trade Name: |                              |  |  |
|------------------------|-----------------------|----------------------|--------------------------------------|--------------|---------------------|------------------------------|--|--|
| 1715130                | 1715130               | AstraZeneca C        | AstraZeneca COVID-19 Vaccine - 1/box |              |                     | AstraZeneca COVID-19 Vaccine |  |  |
| Iolding Point:         |                       |                      |                                      |              |                     |                              |  |  |
| 91280 - Benefits Rx    |                       |                      |                                      |              |                     |                              |  |  |
| Holding Point Location | Lot #                 | Expiry Date          | Quantity                             | Committed Qu | antity              | Uncommitted Quantity         |  |  |
|                        | CV/D10A 702172021     | 2022 Dec 30          | 61.0                                 | 0.0          |                     | 61.0                         |  |  |

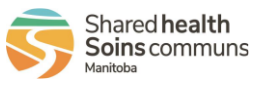

⑦ 閂